1. Wchodzimy na stronę pod adresem https://radamlodych.proszowice.pl Klikamy ZALOGUJ SIĘ

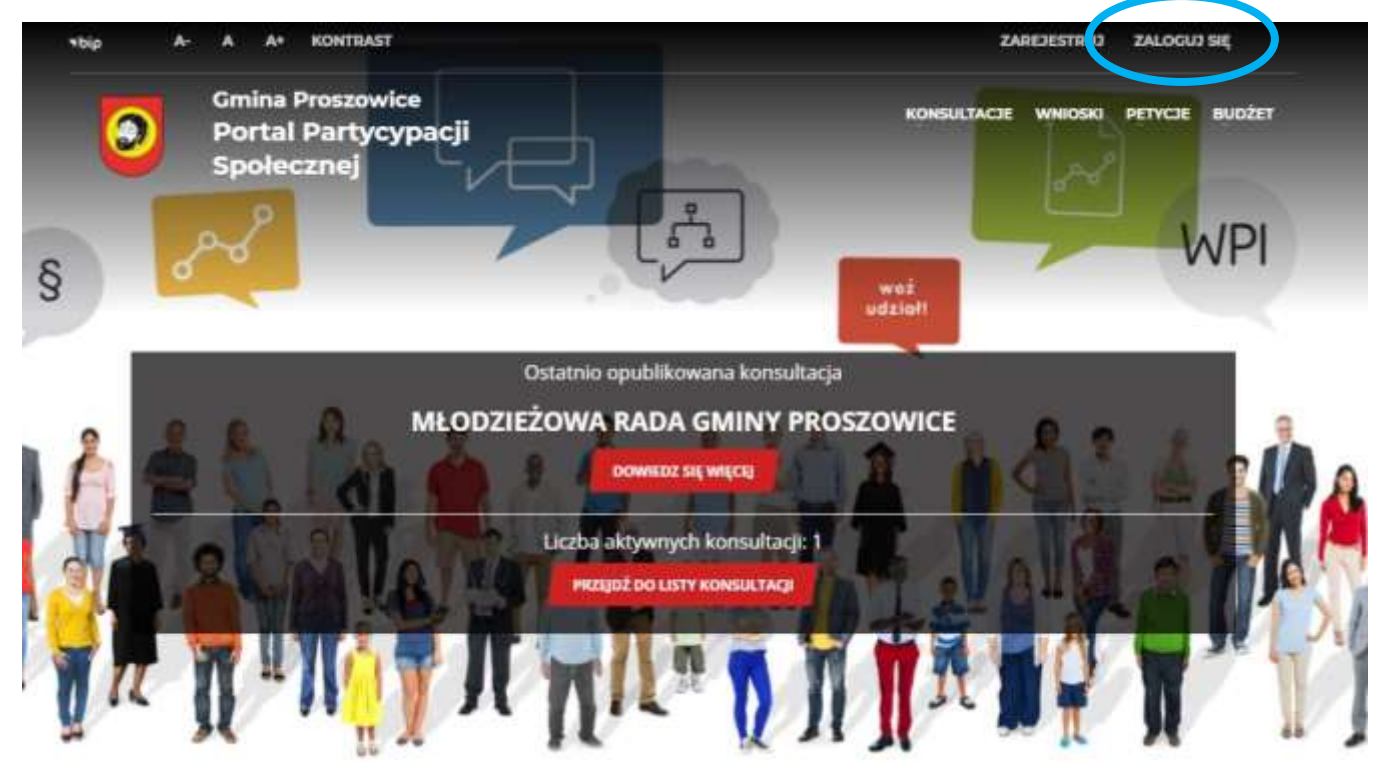

## 2. Klikamy REJESTRACJA KONTA UPROSZCZONEGO

| Społecznej                     |                      |
|--------------------------------|----------------------|
| JESTEŠ TU: START 🕕 Zaloguj się | ZALOGUJ SI           |
|                                |                      |
|                                |                      |
| LOGOWANIE TRADYCYJNE           | Profil Węzeł krajowy |
| E-mail / PESEL:*               | Login 🕤              |
| Hasio:*                        |                      |
| Zaloguj Wyczyść                |                      |
|                                |                      |

| Omina Proszowice<br>Portal Partycypacji<br>Społecznej                                                                                                    | anatalia anata atau kada                                                                                                    |
|----------------------------------------------------------------------------------------------------|----------------------------------------------------------------------------------------------------|
| antal 12 your - Desiring in a finite scare service of                                                                                                    | REJESTRACIA UPROSZCZON                                                                                                    |
| EJESTRACJA UPROSZCZONA                                                                                                    |                                                                                                    |
| mig 1 namelike leit natme*                                                                                                    | >                                                                                                    |
| init.                                                                                                    | the Mile.                                                                                                    |
| * Provide increased particular all and<br>Provide<br>Particular for first or the first or the first or                                                     | NAMER. Sector State                                                                                                    |
|                                                                                                    |                                                                                                    |
| Construction and a subscription and a subscription of a subscription of a subscripti                                                           | Raichean an Aonaidhaileath apólachagath i alsaigteala (ago seanaith)<br>an sisean an t-19.0000 dha san ≤18 ( +19 + 16 / 10 10 10 4 / 1                                                                                                    |
| <ol> <li>elementarrecorem Demonstrates Conversión Proposes<br/>2. elementar temperaturem demony Demynt Demon<br/>2. elementario elementaria de pequi el el carti<br/>temperatura de control el cartina de la cartina de la cartina<br/>de la cartina de control de la cartina de la cartina de la cartina<br/>de la cartina de la cartina de la cartina de la cartina de la cartina<br/>de la cartina de la cartina de la cartina de la cartina de la cartina<br/>de la cartina de la cartina de la cartina de la cartina de la cartina<br/>de la cartina de la cartina de la cartina de la cartina de la cartina de la cartina de la cartina de la cartina<br/>de la cartina de la cartina de la cartina de la cartina de la cartina de la cartina de la cartina de la cartina de la cartina de la cartina de<br/>la cartina de la cartina de la cartina de la cartina de la cartina de la cartina de la cartina de la cartina de<br/>la cartina de la cartina de la cartina de la cartina de la cartina de la cartina de la cartina de<br/>la cartina de la cartina de la cartina de la cartina de la cartina de la cartina de la cartina de la cartina de<br/>la cartina de la cartina de la cart</li></ol> | na, a. Waja 171, 15 (19 Pozzowa)<br>na Pozzowa u Waja 172, 15 (19 Pozzowa uz sawaznatkim przeziwinicz<br>na w darzywanieczym ma bęsą obszącznaw mytr. M spisach um na pozzowie przeziwa zawa                                                                                                    |
| A. Sarka interpretation and any program (and any program and any program) and any program (and any program) and any program (and any program) and any program (any program) and any program (any program) and any program (any program) any any program (any program) any any program) and any program (any program) any any program) and any program (any program) any any program) any any program (any program) any any program) any any program (any program) any any program) any any program (any program) any any any any program) any any any any any any any any any any                                                                                                    | naverations;<br>an income structure in deeps structure;<br>there shows a response of endowed into apply and a constructure by the structure and and<br>where an application of the structure and a structure provider that the providence of<br>the structure and apply and partial intervent providers and apply dependence of<br>a structure and |
| Catche editionale plantimeteral<br>                                                                                                    | na forda i nava kana mana tana yana kana yana na yana yana yana yan                                                                                                    |
| xsg3b                                                                                                    | Talent a tilterative *                                                                                                    |
| ×8235                                                                                                    | Talest c Manadiae *                                                                                                    |

3. Uzupełniamy dane – Imię i nazwisko, nr PESEL, hasło oraz zaznaczamy zgodę i oświadczenia, przepisujemy kod z obrazka.

| Społecznej                                                                                                    |                                                                                  |                                                                                                    |                                                                                                    |  |
|----------------------------------------------------------------------------------------------------|----------------------------------------------------------------------------------|----------------------------------------------------------------------------------------------------|----------------------------------------------------------------------------------------------------|--|
| and recover - according in                                                                                                    | e Nainteat caracteria                                                            |                                                                                                    | REJESTRACJA UPROSZCZO                                                                                                    |  |
|                                                                                                    |                                                                                  |                                                                                                    |                                                                                                    |  |
|                                                                                                    | 262004                                                                           |                                                                                                    |                                                                                                    |  |
| KEJESTRACJA UPROS                                                                                                    | ZCZUNA                                                                           |                                                                                                    |                                                                                                    |  |
|                                                                                                    | AND FIGURE 1                                                                     |                                                                                                    |                                                                                                    |  |
|                                                                                                    | Ninat .                                                                          |                                                                                                    |                                                                                                    |  |
| 1 mail                                                                                                    | ł                                                                                |                                                                                                    | The second second second second second second second second second second second second second second second se                                                                                                    |  |
| 100                                                                                                    | same monthly across matrix of analysis                                           | 100                                                                                                    | CALACTAIREE                                                                                                    |  |
| Hash                                                                                                    |                                                                                  |                                                                                                    | entine hano                                                                                                    |  |
|                                                                                                    |                                                                                  | 100000                                                                                                    | And and a second second s |  |
|                                                                                                    |                                                                                  |                                                                                                    |                                                                                                    |  |
|                                                                                                    |                                                                                  |                                                                                                    |                                                                                                    |  |
|                                                                                                    | data regularina en contagana.                                                    | en e encountrelacio ferentario : not                                                                                                    | and the second                                                                                                    |  |
| fernio                                                                                                    | a Prossoura referença, da sgastera e sgastera                                    | 12 PT 12 PODD DS DN 1811 11915                                                                                                    | L06 2018 × )                                                                                                    |  |
| I.ktr                                                                                                    | nakosingekaren Gotany Derych Omre Pa                                             | interest of March 172, 12-101 Promising                                                                                                    | на нималифили получика.                                                                                                    |  |
| Face                                                                                                    | and budghquraya gauhiy faq illinge.<br>A geograf fugalogi laya labd n gan agam n | Construction of the construction                                                                                                    | and suffer of Operations of Supplements in Supplements                                                                                                    |  |
| 5.20                                                                                                    | a second della recorda las secondar se u                                         | epelua (o no en o papito soaro.).<br>Jero Ji                                                                                                    | Samt a second second                                                                                                    |  |
| tan de                                                                                                    | biaucteure bioepreuteure intra provinsi principalita.                            | e norten no service antenny transmiseraria. a s                                                                                                    | erge is there are the participant of the participants remains<br>the analysis of the participants of the participants                                                                                                    |  |
| agody                                                                                                    | i puzet jej doguđenu:<br>numljenih z branile do druđiče storili o zavrov         | fur versende bet vibliver is tilboueter.                                                                                                    | panel house and south systems a stateste                                                                                                    |  |
|                                                                                                    | constitution and the second second second                                        | arete o cantanzaran seran arterata.<br>Arete cantanzar                                                                                                    | p.poperturaria.likogi vrijet prahavarta.                                                                                                    |  |
| 8.                                                                                                    | enimitzzene, it zapoposiare/ere eie a provytatą                                  | enti tehermasjami is petertu petamia dan                                                                                                    | yth exchereych                                                                                                    |  |
| in a state of the state of the | terta callitamenti pri cil callandi                                              |                                                                                                    |                                                                                                    |  |
|                                                                                                    | New X                                                                            | teres and a second a                                                                                                    |                                                                                                    |  |
| 100                                                                                                    | 8835                                                                             | - the second second sec |                                                                                                    |  |

## 4. Komunikat o rejestracji konta

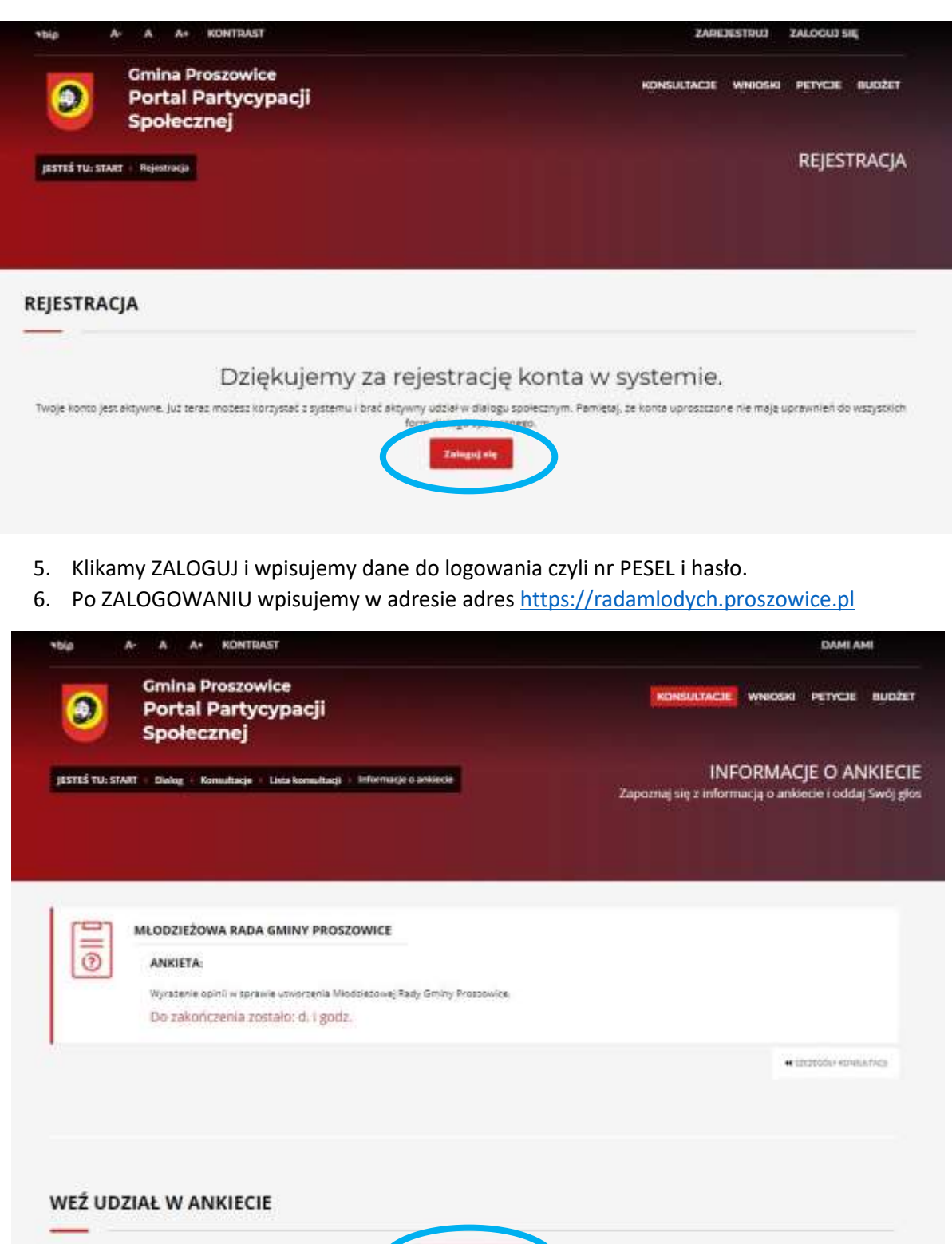

- 7. Klikamy PRZEJDŹ DO ANKIETY
- 8. Po zaznaczeniu wszystkich odpowiedzi, klikamy SPRAWDŹ i ZATWIERDŹ

DZIĘKUJEMY